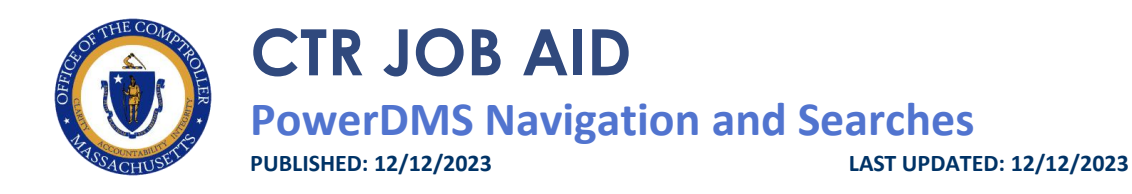

## **OVERVIEW**

This job aid provides details on how to:

- Navigate in PowerDMS (Section 1)
- Search for documents in PowerDMS (Section 2)
- Bookmark documents in PowerDMS (Section 3)

For information on logging into or logging off PowerDMS or how to create your PowerDMS account, see the <u>PowerDMS Login and Account Management</u> job aid.

## **BEFORE YOU BEGIN**

PowerDMS is a cloud-based policy and document management system. It is a searchable online source for policies and other documents and includes automated workflow for review and editing of documents. This creates efficiencies for both departments and CTR, creating a single source of truth with the ability to streamline and easily disseminate information.

To access PowerDMS, users must have an account. All that is needed to use PowerDMS is access to a web browser and a valid account. PowerDMS can be accessed on either a PC or mobile device.

- VPN is not needed to access PowerDMS.
- Edge and Chrome are the preferred web browsers.

# DIRECTIONS

#### Section 1: Navigate in PowerDMS

 After logging in to PowerDMS, from the Homepage, click the File Cabinet icon found on the navigation panel on the left side of the screen. The File Cabinet icon allows users to navigate to CTR policies, job aids, training, and resource documents within PowerDMS.

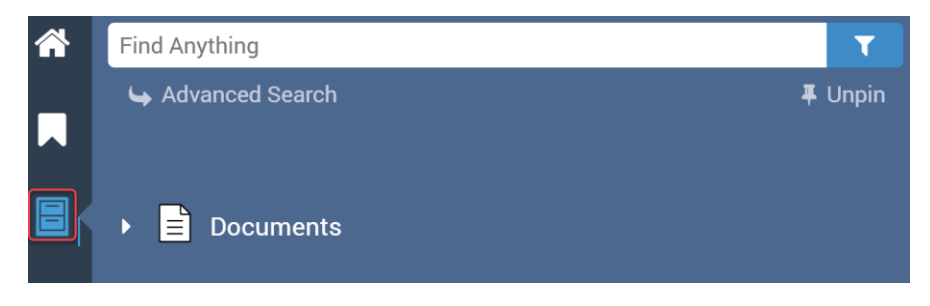

To expand the folders to see the documents, click the small triangle to the left of the Documents icon.
The documents are grouped by business function/categories. Click on the folder to view. You can click on the triangle again to collapse the folder(s).

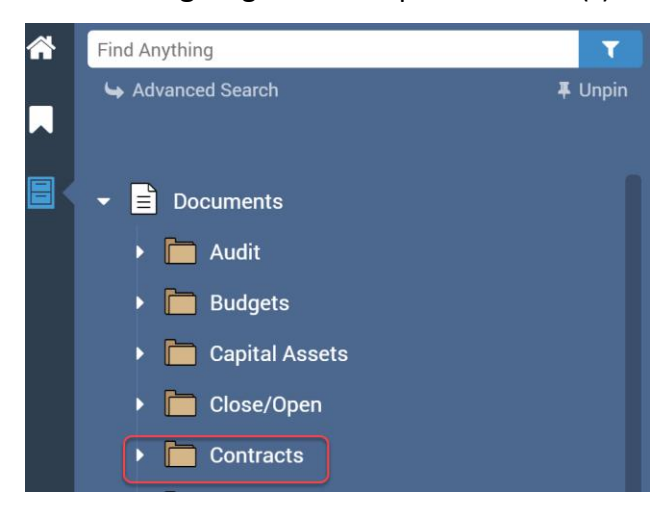

3. Click on Category folder(s).

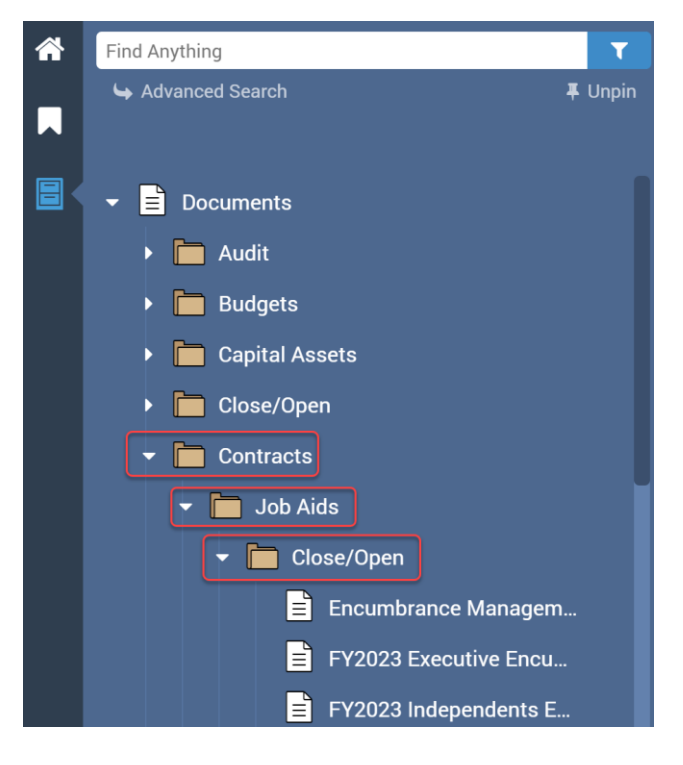

4. Hover over the document listed to view the full name of the document, then click the document to view.

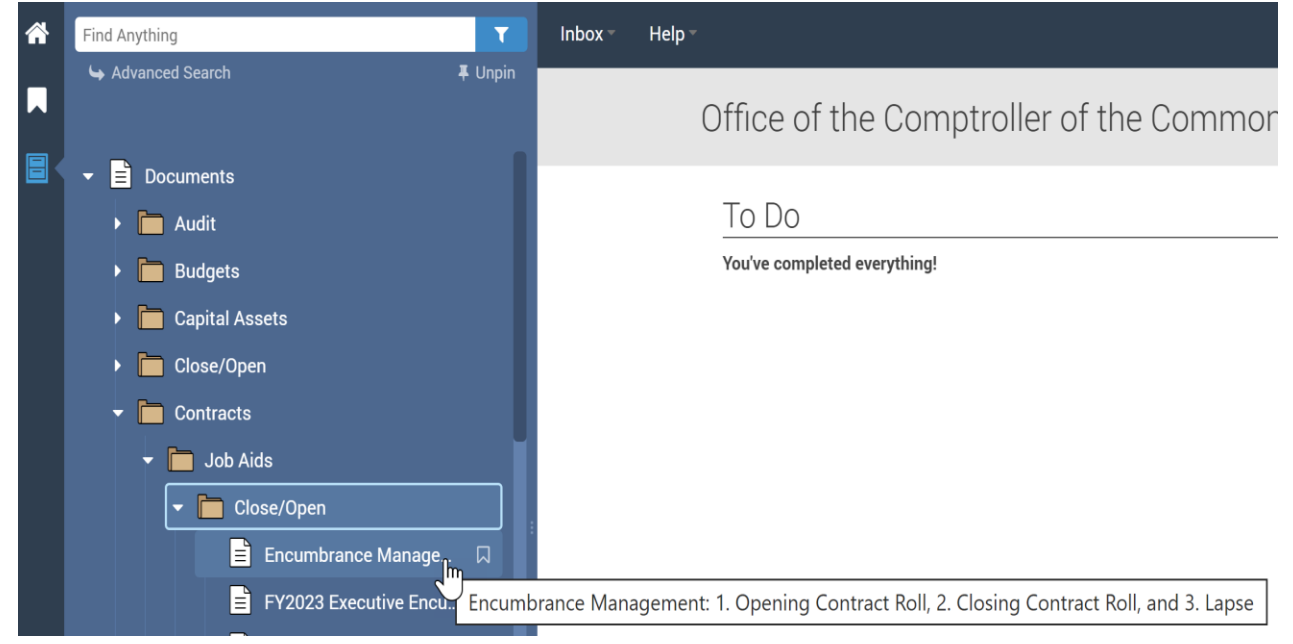

5. The document will be displayed. Using the navigation bar at the top of the document, zoom in and out

using the + or – sign, rotate the page or select page view.

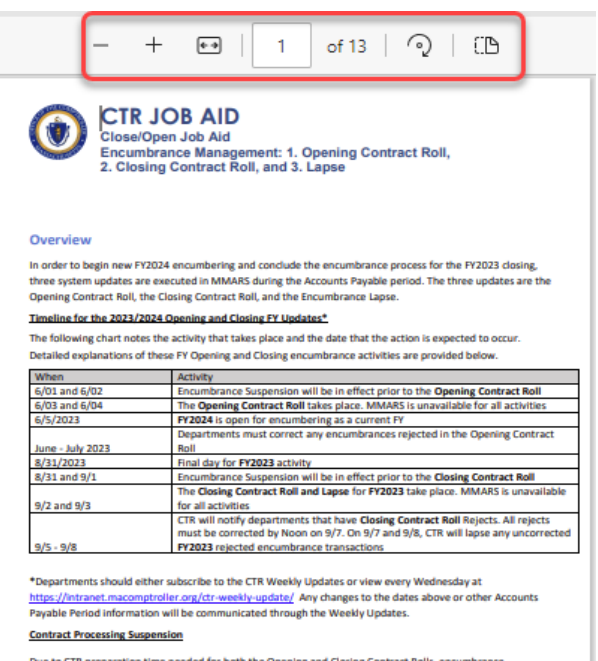

Due to CTR preparation time needed for both the Opening and Closing Contract Rolls, encumbrance processing suspension is in effect from the Thursday preceding the Roll until the Roll is completed. Departments will not be able to enter, edit, validate, or submit RQS, RPO, PC, CT transactions until the Roll has been completed – see the calendar for specific dates.

CT and RPO pending transactions received by the CTR Contracts Unit by the Wednesday prior to the Roll will be processed if the required paperwork sent to CTR is completed properly and the encumbrance is in Pend

- 6. To the right of the document, is the document information panel which includes:
  - a. Date when the document was **Published** and if **New** or **Revised**.
  - b. Document Name
  - c. Short description of the document
  - d. Navigation path showing the folder where document is located

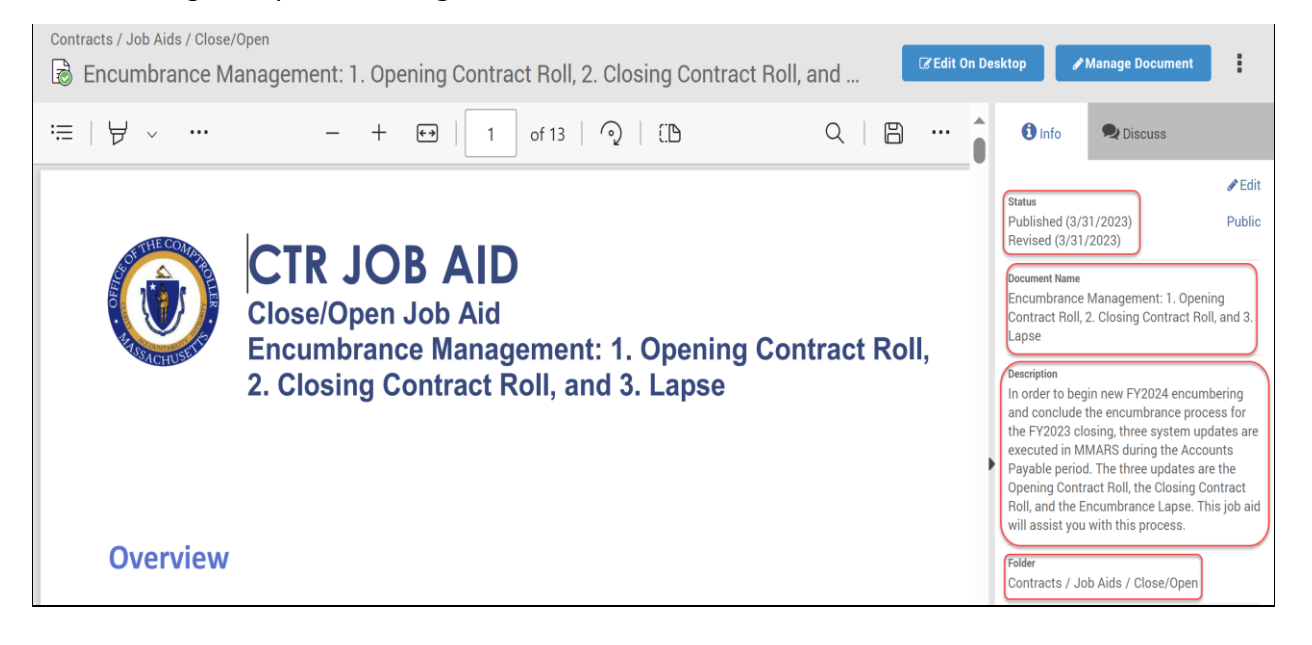

7. To hide the document information panel, click the **Triangle** to the left of the document. Click the

Triangle again to display the document information panel.

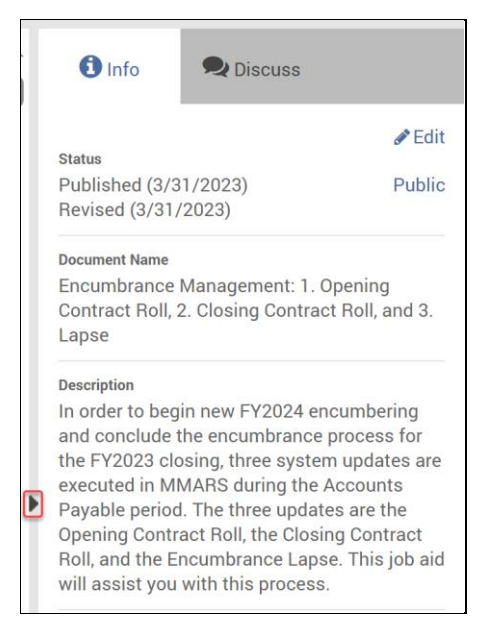

#### Section 2: Search for Documents in PowerDMS

1. In the Find Anything search box at the top of the left-side menu, enter keyword(s) to search.

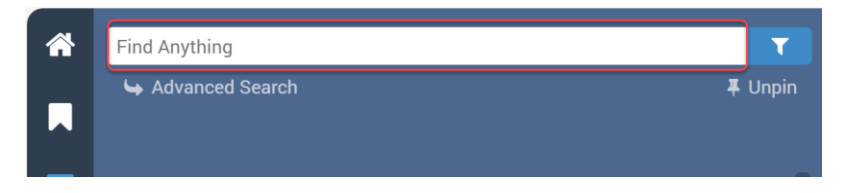

2. In the example pictured below, we used the keywords, "expenditure classification". This search shows all documents with the searched word(s).

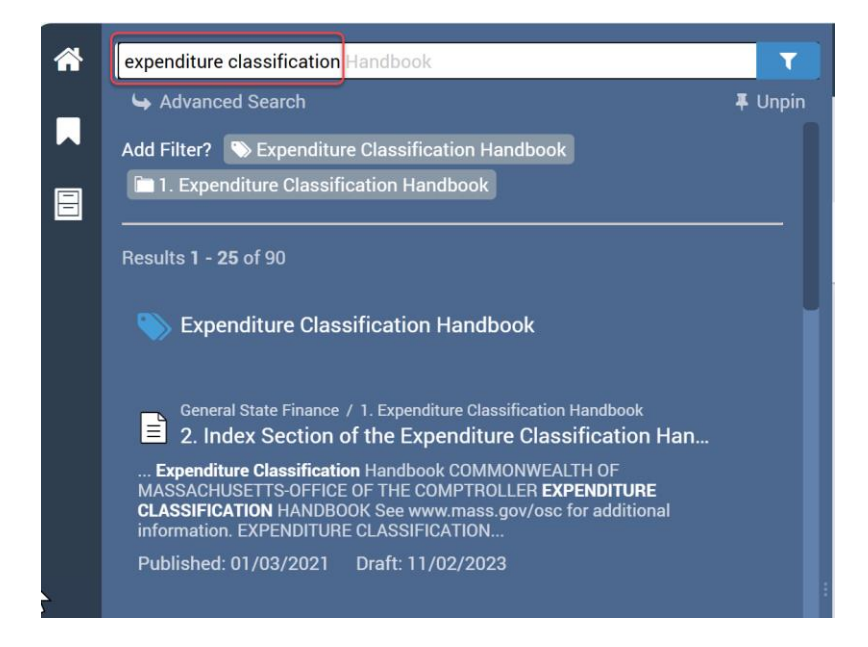

3. The **Find Anything** search box can be used to help find relevant documents. Review the results, then scroll to the document to view and click on the document.

4. Once the selected document displays, you can use the **CTRL+ F function** or **click the magnifying glass** to search for a keyword or phrase within the document.

| Inbox - Help -                                                                                                    | contract                                                                                                    | 4/39                                                   | ^ v  | $\mathbb{Y}$ | × |
|----------------------------------------------------------------------------------------------------|----------------------------------------------------------------------------------------------------|--------------------------------------------------------|------|--------------|---|
| General State Finance / 1. Expenditure Classification напароок                                                                                                    |                                                                                                    |                                                        |      |              |   |
| 2. Index Section of the Expenditure Classification Handbook                                                                                                    |                                                                                                    |                                                        |      |              |   |
| :≡                                                                                                    | - +   2 of 28                                                                                                    |                                                        |      | (            | Q |
| A01<br>AA1<br>A66<br>A07<br>A08<br>A09<br>A10<br>A11<br>A12<br>A14<br>A14<br>A15<br>A14<br>A15<br>A16<br>A20<br>B07<br>B07<br>B07<br>B07<br>B07<br>B07<br>B07<br>B07<br>B07<br>B0 | SALARIES: INCLUSIVE<br>SALARIES: SUPPLEMENTAL<br>STAND-BY PAY<br>SHIFT DIFFERENTIAL PAY<br>OVERTIME PAY<br>ROLL CALL PAY<br>HOLIDAY PAY<br>EMPLOYMENT RELATED SETTLEMENTS & JUDGMENTS<br>SICK-LEAVE BUY BACK<br>VACATION-IN-LIEU<br>STIPENDS, BONUS PAY & AWARDS<br>RESEARCH ACTIVITY/SUMMER SALARY COMPENSATION<br>PROFESSIONAL DEVELOPMENT FOR HIGHER EDUCATION PE<br>POLICE DETAIL<br>PAYMENTS FOR DECEASED EMPLOYEES<br>ADVANCES PAYROLL - STATE EMPLOYEE COMPENSATION<br>OPERATING TRANSFER<br>OUT OF STATE TRAVEL - INCLUSIVE: AIRFARE, HOTEL/LODGI<br>IN-STATE TRAVEL - INCLUSIVE: UNDERGRADUATE AND (<br>CONFERENCE, TRAINING, REGISTRATION AND MEMBERSHIP<br>HOUSING & TANGIBLE ASSET ALLOWANCES<br>EXIGENT JOB-RELATED EXPENSES<br>EMPLOYER REIMBURSEMENT ACCOUNTS PAYABLE -NON-TA<br>EMPLOYEE REIMBURSEMENT ACCOUNTS PAYABLE -NON-TA<br>EMPLOYEE REIMBURSEMENT ACCOUNTS PAYABLE -NON-TA<br>EMPLOYEE REIMBURSEMENT ACCOUNTS PAYABLE -NON-TA<br>EMPLOYEE REIMBURSEMENT ACCOUNTS PAYABLE -NON-TA<br>EMPLOYEE REIMBURSEMENT ACCOUNTS PAYABLE -TAX<br>CONTRACTED STUDENT INTERNS<br>CONTRACTED STUDENT INTERNS<br>CONTRACTED STUDENT INTERNS<br>CONTRACTED STUDENT INTERNS (CAMPUS EMPLOYMENT)<br>SALARIES PAID TO HIGHER EDUCATION CONTRACT EMPLOY | ERSONNEL<br>ING, OTHER<br>P DUES AND LICENSING F<br>AX | TEES |              |   |

### Section 3: Bookmark Documents in PowerDMS

#### **How to Bookmark Documents**

- 1. From the navigation panel on the left side of the screen, navigate to the document or folder to bookmark.
- 2. Click the **Bookmark** icon to the right of the document.
- 3. To view the Bookmarked documents, click the Bookmark icon on the left side panel.

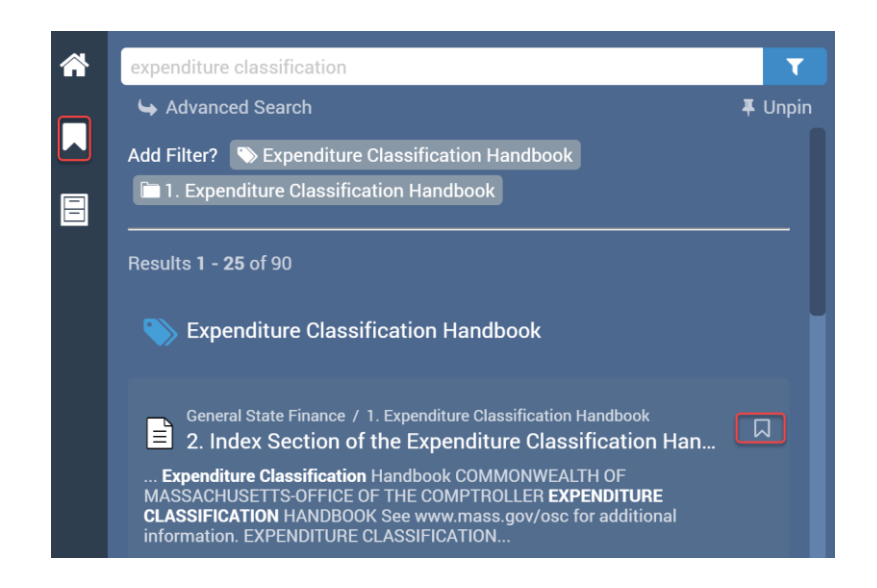

### **Managing Bookmarks**

1. To un-bookmark any of these documents, click the (-) to remove the **Bookmark**.

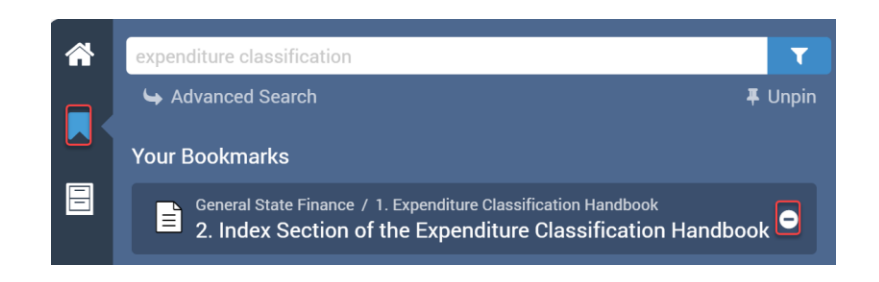

To change the order of how your bookmarks are displayed, hover over the bookmarked document.
While holding down the left mouse button, drop and drag the document to where you would like it to be placed.

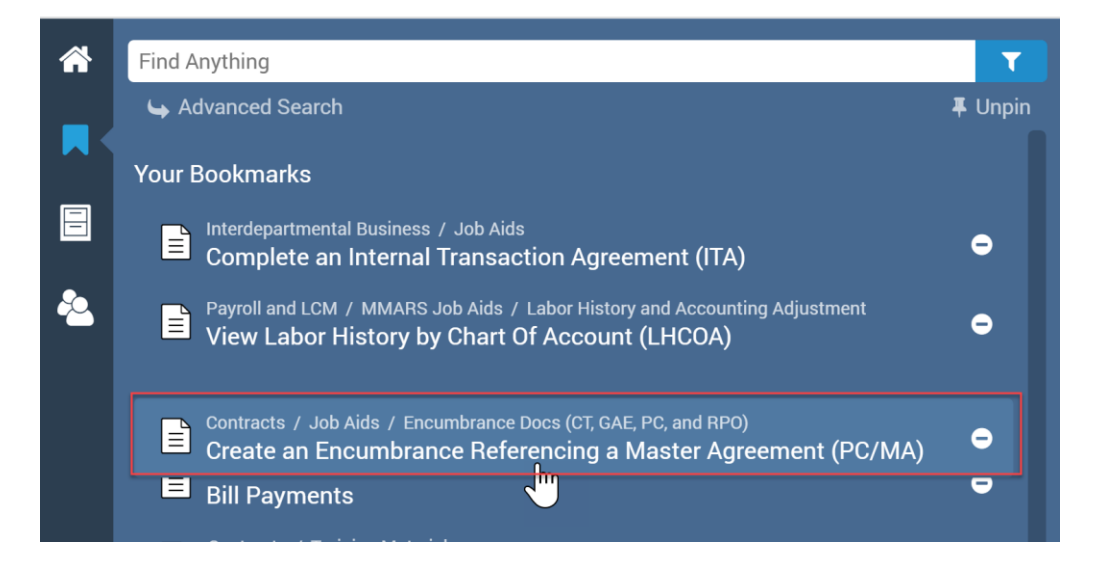

# FOR ADDITIONAL QUESTIONS

If you have questions about this Job Aid, please submit an inquiry to our <u>Solution Desk</u> <u>ServiceNow Portal</u>. You may also click: <u>macomptroller.org/solution-desk</u> to learn more about the CTR Solution Desk and access the ServiceNow Portal.